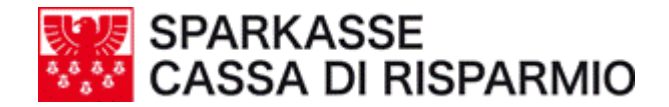

# ISI-net business PAGAMENTO DELEGHE F24

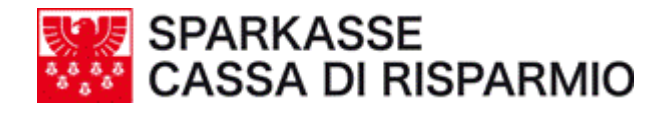

Sommario

#### ITER PER LA COMPILAZIONE E L'INVIO DI UNA DELEGA F24

| Pre | emessa                                                                                | 3  |
|-----|---------------------------------------------------------------------------------------|----|
| 1.  | Inserimento e spedizione di una delega                                                | 4  |
| 2.  | Termini temporali per l'invio alla Cassa di Risparmio di Bolzano<br>delle deleghe F24 | 7  |
| 3.  | Addebito importo della delega in estratto conto                                       | 8  |
| 4.  | Verifica obbligatoria di accettazione della delega                                    | 8  |
| 5.  | Verifica del pagamento                                                                | 10 |
| 6.  | Stampa della quietanza elettronica                                                    | 10 |
| 7.  | Modifica di una delega                                                                | 11 |
| 8.  | Revoca di una delega                                                                  | 11 |
| 9.  | Richiesta di Help-Desk                                                                | 11 |

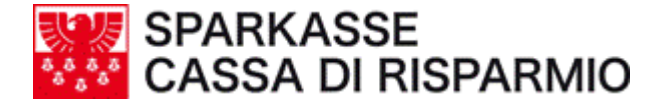

### PREMESSA

Dal 1° ottobre 2006, ai sensi dell'art. 37, comma 49, del decreto legge Bersani-Visco del 4 luglio 2006 nr. 223 e successivo DPCM 4 ottobre 2006, i soggetti titolari di partita IVA sono obbligati ad effettuare i pagamenti F24 delle imposte, dei contributi e dei premi versati abitualmente presentando il modello cartaceo F24, esclusivamente in via telematica.

Tale obbligo vale per le Società per Azioni e in Accomandita per azioni, Srl, Cooperative, Società di mutua assicurazione, nonché Enti pubblici e privati, diversi dalle Società, aventi per oggetto esclusivo o principale l'esercizio di attività commerciali.

Per i professionisti, le società di persone e le ditte individuali il termine è stato rinviato dal 1° ottobre al 1° gennaio 2007.

Tra le modalità previste dall'Agenzia dell'Entrate risulta anche l'Internet Banking.

Le ricordiamo che la nostra Banca mette a Sua disposizione lo strumento conforme alle nuove disposizioni in essere.

Il servizio Home-Banking della Cassa di Risparmio con i suoi prodotti ISI, è la soluzione più adeguata per eseguire i pagamenti in modalità telematica delle imposte, contributi e premi con estrema sicurezza, puntualità e tranquillità.

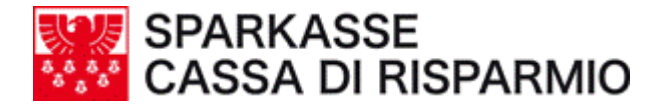

## ITER PER LA COMPILAZIONE E L'INVIO DI UNA DELEGA F24

#### 1. Inserimento e spedizione di una delega

#### Operatività:

- richiamare la funzione 'F24' sotto il menu 'Disposizioni' (fig.1) e cliccare su "Nuovo"
- scegliere i dati anagrafici con il tasto 'Contribuenti' (fig. 2) (sotto "Archivi" – "Dati Anagrafici" si possono memorizzare i contribuenti)
- se il pagamento viene effettuato da un conto di addebito che non coincide con quello del Mittente Fisico, ovvero il pagamento viene effettuato per conto di terzi, scegliere nel campo 'TITOLARE C/C' l'opzione "Contribuente" anziché "Mittente". In ogni caso il conto di addebito può essere solo quello del Mittente fisico o del contribuente titolare della delega (fig. 3)
- compilare le singole sezioni (fig. 2)
- creare una distinta della/e singola/e disposizione/i (fig .4)
- autorizzare ed inviare la distinta alla Banca (fig. 5 + 6)

| isi net husiness | Società      | SOCIETA' X        | YZ Utent     | e Mario Rossi     |             |                              |                  |              |               |
|------------------|--------------|-------------------|--------------|-------------------|-------------|------------------------------|------------------|--------------|---------------|
| net business     | Но           | me 🚺 Inf          | ormazioni    | Disposizioni      | Distinte    | Archivi                      | Profilo          | He           | Ip Abi<br>Cab |
|                  | Bonific      | i   Bonifici E    | steri   Stip | andi   Riba   Rid | Mav   Ritir | o Effettia F24<br>Luredì, 13 | 3 Novembre, 2006 |              |               |
|                  | <u>Del</u> e | <u>ega unific</u> | ata          |                   |             |                              |                  |              |               |
|                  |              | Data Pag.         |              | Contribuente      |             | ABI                          | Importo          |              |               |
| Νυογο            | 2            | 2004              | Alfa Spa     |                   |             | 06045                        | 1.018,17         | $\checkmark$ |               |
| Nuovo            |              | 2004              | Beta Spa     |                   |             | 06045                        | 865,80           | $\checkmark$ |               |
| Emma             |              | 2004              | Gamma S      | pa                |             | 06045                        | 4.806,66         | ×            |               |
| Stampa           |              |                   |              |                   |             | 🕑 Seleziona tut              | ti O Deseleziona | tutti        |               |
| Genera           |              |                   |              |                   |             |                              |                  |              |               |
| Importa          |              |                   |              |                   |             |                              |                  |              |               |
| fia. 1           |              |                   |              |                   |             |                              |                  |              |               |

| net husiness                  | Società SOCIETA' XYZ Utente Mario Rossi |                                       |                                      |                 |                                   |                                        |            |            |
|-------------------------------|-----------------------------------------|---------------------------------------|--------------------------------------|-----------------|-----------------------------------|----------------------------------------|------------|------------|
| net business                  | Home                                    | Informazioni                          | Disposizioni                         | Distinte        | Archivi                           | Profilo                                | Help       | Abi<br>Cab |
|                               | Bonifici   Bonifi                       | ci Esteri   Stip                      | endi   Riba   Rid                    | Mav   Ritiro    | Effetti   F24                     |                                        |            |            |
|                               | Incorimon                               | to - Delega                           | unificata                            |                 | Lunedì. 13 N                      | ovembre. 2006                          |            |            |
|                               | <u>insemmen</u>                         | to Delega                             | annicata                             |                 |                                   |                                        |            |            |
|                               | CONTRIBUE                               | NTE                                   |                                      |                 |                                   |                                        |            |            |
| Νμονο                         | CODICE FISC                             | ALE                                   |                                      |                 |                                   |                                        |            |            |
| Hubbb                         | 0111111111                              | 16                                    | Contr                                | buenti          | barrare in caso<br>non coincident | di anno d'imposta<br>e con anno solare |            |            |
| Elimina                       | DATI ANAGR                              | AFICI                                 |                                      |                 |                                   |                                        |            |            |
| Stampa                        | cognome, den                            | ominazione o rag                      | jione sociale no                     | me              |                                   | pe                                     | rsona      |            |
| Genera                        | PROVA SPA                               |                                       |                                      |                 |                                   | , (                                    |            |            |
| Comorta                       | data di nascita                         |                                       | sesso co                             | mune (o Stato e | stero) di nascita                 | pri                                    | <u>.</u> . |            |
| Importa                       |                                         | ISCALE                                | MUFU                                 |                 |                                   | I                                      |            |            |
|                               | comune                                  | ISCALL                                | prov                                 | via e numero    | civico                            |                                        | _          |            |
|                               | BOLZANO                                 |                                       | BZ                                   | VIA DELLA I     | MOSTRA                            |                                        |            |            |
|                               | ESTREMI DEL                             | VERSAMENTO                            |                                      |                 |                                   |                                        |            |            |
|                               |                                         |                                       | BANCA/POSTE/COI                      | ICESSIONARIO    |                                   |                                        | _          |            |
|                               | 16/11/2006                              | 06355                                 | - Banca SpA                          |                 | 111700 1234                       | 56789000 EUR                           | <u>•</u>   |            |
| SPARKASSE<br>SSA DI RISPARMIO |                                         |                                       |                                      |                 |                                   |                                        |            |            |
|                               | Barrare in<br>erede, genitor            | caso di versame<br>e, tutore o curati | ento da parte di<br>ore fallimentare |                 |                                   |                                        |            |            |
|                               | orodo, gonicor                          |                                       |                                      |                 |                                   |                                        |            |            |
|                               |                                         |                                       | _                                    |                 |                                   |                                        |            |            |
|                               | Seleziona la se                         | ******                                |                                      |                 |                                   |                                        |            |            |
|                               | Contribuonto                            | Eraria                                | TNDC                                 | Enti locali     | Altri enti                        | Accise ava                             | inti       |            |

| isi net husiness                | Società: TASCHLER ELM.                                  | AR Utente: Elmar 1                         | aschler                      |                         |                               |                           |                        |             |
|---------------------------------|---------------------------------------------------------|--------------------------------------------|------------------------------|-------------------------|-------------------------------|---------------------------|------------------------|-------------|
|                                 | Home Informaz                                           | ioni Disposizioni                          | Distinte                     | Archivi F               | Profilo                       | Help                      | Abi<br>Cab             | Esci 🕂      |
|                                 | Bonifici<br>Bonifico Estero<br>Stipendi<br>CONTRIBUENTE | Riba<br>Rid<br>Mav                         | Ritiro Effetti<br>F24<br>AEA | Boll                    | ettino Bancario               |                           |                        |             |
|                                 | CODICE FISCALE                                          |                                            |                              |                         |                               |                           |                        |             |
| Nuovo                           |                                                         | Contribuent                                |                              | ba                      | arrare in caso di<br>coincide | i anno d'ir<br>ente con a | nposta no<br>anno sola | re 🗖        |
| Elimina                         | DATI ANAGRAFICI                                         |                                            |                              |                         |                               |                           |                        |             |
| Stampa                          | cognome, denominazione                                  | o ragione sociale                          | nome                         |                         |                               | pe                        | rsona giu              | ridica<br>🔽 |
| Genera<br>Importa               | data di nascita                                         | sesso<br>M 🔘 F 🔍                           | comune (o Stato              | estero) di nascita      |                               |                           |                        | prov.       |
|                                 | DOMICILIO FISCALE                                       |                                            |                              |                         |                               |                           |                        |             |
|                                 | via e numero civico                                     |                                            | comune                       |                         |                               |                           | pr                     | ov.         |
|                                 | ESTREMI DEL VERSAMI                                     | ENTO                                       |                              |                         |                               |                           |                        |             |
|                                 | DATA PAGAMENTO                                          | CODICE BANCA/PO<br>06045 - Bank 00         | 045 🔽 1160                   | NARIO<br>0 000000999800 | EUR                           | TITOL<br>Contribu         | .ARE C/C<br>Jente      |             |
| SPARKASSE<br>CASSA DI RISPARMIO | Versamento da erede,<br>STAMPA ATTESTAZION              | genitore, tutore o cura<br>NE DI PAGAMENTO | tore fallimentare            |                         |                               |                           |                        |             |
|                                 | Destinatario stampa Ti                                  | tolare del conto corr                      | ente 💌                       | ABI/CAB b               | anca proponen                 | te 0604                   | -5                     |             |
|                                 | SALDO FINALE                                            |                                            |                              |                         |                               |                           |                        | 0.00        |
|                                 | Seleziona la sezione da il                              | nserire                                    |                              |                         | + El                          | лк [                      |                        | 0,00        |
|                                 | Contribuente                                            | ario INPS                                  | Enti loca                    | li Altri enti           | Accis                         | se                        | avant                  |             |
| fig. 3                          |                                                         |                                            |                              |                         |                               |                           |                        |             |

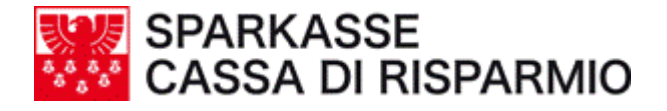

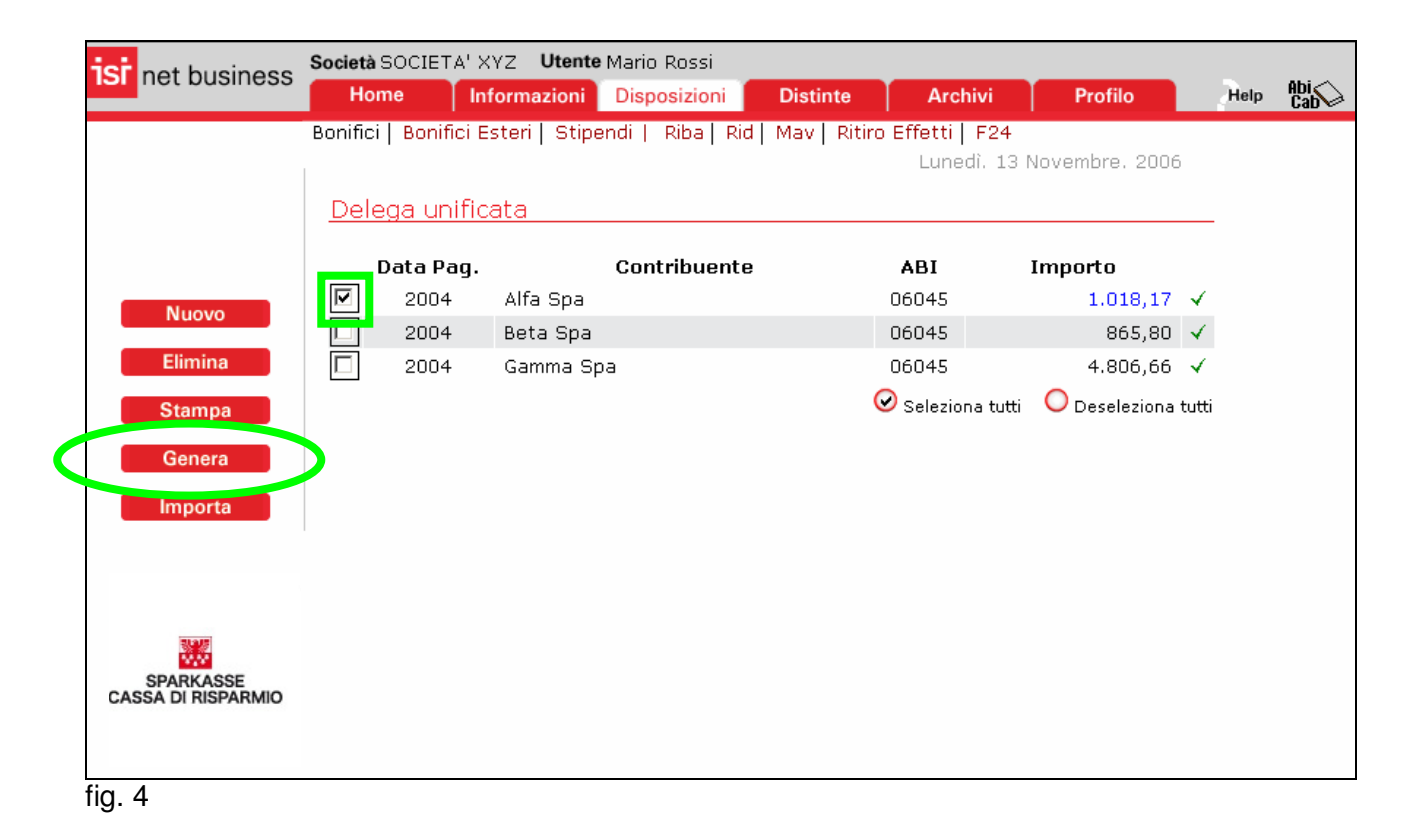

| isi net business                | Società SOCIETA' XYZ                            | Utente Mario Rossi<br>Izioni Disposizioni Distinte Archivi Profilo Help (Cabi         |  |  |  |  |  |  |
|---------------------------------|-------------------------------------------------|---------------------------------------------------------------------------------------|--|--|--|--|--|--|
|                                 | Bonifici   Bonifici Esteri  <br>Conferma Genera | Stipendi   Riba  Rid  Mav  Ritiro Effetti   F24<br>Lunedì. 13 Novembre. 2006<br>Zione |  |  |  |  |  |  |
|                                 | Data creazione                                  | 13/11/2006                                                                            |  |  |  |  |  |  |
| Nuovo                           | Descrizione                                     | F24 - Distinta del 13/11/2006, Deleghe: 1, Euro: 1.018,17                             |  |  |  |  |  |  |
| Stampa<br>Genera                | Banca assuntrice                                | 02008 Unicredit Banca Annulla Conferma Autorizza                                      |  |  |  |  |  |  |
| importa                         |                                                 |                                                                                       |  |  |  |  |  |  |
| SPARKASSE<br>CASSA DI RISPARMIO |                                                 |                                                                                       |  |  |  |  |  |  |

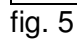

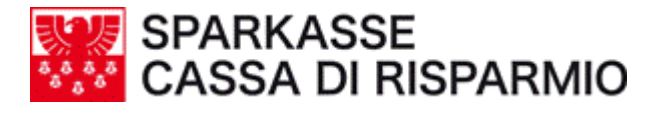

| isi net husiness   | Società SOCIETA'    | XYZ Utente     | Mario Rossi       |              |               |                |      |            |
|--------------------|---------------------|----------------|-------------------|--------------|---------------|----------------|------|------------|
| net business       | Home                | Informazioni   | Disposizioni      | Distinte     | Archivi       | Profilo        | Help | Abi<br>Cab |
|                    | Bonifici   Bonifici | Esteri   Stipe | endi   Riba   Rid | Mav   Ritiro | Effetti   F24 |                |      |            |
|                    |                     |                |                   |              | Lunedì. 13 N  | lovembre. 2006 |      |            |
|                    | <u>Autorizzazio</u> | one            |                   |              |               |                |      |            |
|                    | Password di a       | nutorizzazion  | n ; ••••••••      |              |               |                |      |            |
| Nuovo              |                     | An             | nulla Con         | iferma In    | ivia          |                |      |            |
| Elimina            |                     |                |                   |              |               |                |      |            |
| Stampa             |                     |                |                   |              |               |                |      |            |
| Genera             |                     |                |                   |              |               |                |      |            |
| Importa            |                     |                |                   |              |               |                |      |            |
|                    |                     |                |                   |              |               |                |      |            |
|                    |                     |                |                   |              |               |                |      |            |
| SPARKASSE          |                     |                |                   |              |               |                |      |            |
| CASSA DI RISPARMIO |                     |                |                   |              |               |                |      |            |
| fig. 6             |                     |                |                   |              |               |                |      |            |

2. Termini temporali per l'invio alla Cassa di Risparmio di Bolzano delle deleghe F24

Il **termine orario** per la trasmissione alla Cassa di Risparmio di Bolzano della delega/distinta F24, è fissato alle **ore 18 del giorno lavorativo precedente la data di scadenza**.

Sono comunque accettati flussi contenenti deleghe F24 e revoche presentati successivamente alle ore 18 ed **entro le ore 11 del giorno di scadenza**, ma non è garantita la messa a disposizione dei relativi esiti di accettazione/rifiuto in tempo utile per un'eventuale ripresentazione.

La presentazione in ogni caso può avvenire non prima del 25° giorno solare precedente il giorno di scadenza.

N.B.:

Si consiglia vivamente di effettuare la trasmissione delle deleghe possibilmente <u>entro le ore</u> <u>18</u> del giorno antecedente la data di scadenza, per poter garantire l'inoltro dei flussi nei termini e la ricezione degli esiti di accettazione/rifiuto.

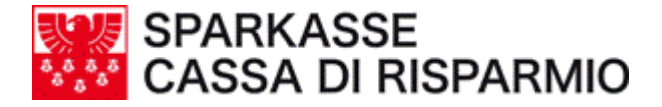

#### 3. Addebito importo della delega in estratto conto

Se il modello F24 viene spedito:

entro le ore 17:30 della giornata lavorativa prima della scadenza, l'addebito avviene il giorno della scadenza;

entro le ore 11:00 della giornata di scadenza, l'addebito avviene nella giornata lavorativa successiva alla scadenza.

4. Verifica obbligatoria di accettazione della delega

È fondamentale controllare dopo circa 3 - 4 ore dalla spedizione della delega/distinta il relativo esito di ogni singola delega, per verificarne la corretta accettazione o l'eventuale rifiuto.

Operatività:

- richiamare il menu 'Distinte' (fig.1)
- <u>cliccare sulla disposizione F24 desiderata per visualizzare il dettaglio</u> <u>dell'esito (fig. 1)</u>
- controllare l'esito della/e disposizione/i (fig.2) e se:

**rifiutata**: sono stati rilevati degli errori nella presentazione, nel qual caso si prega di contattare la Filiale presso la quale è acceso il conto corrente;

**accettata**: la presentazione è corretta ed è stata accettata dalla Banca, che la prenoterà per il pagamento.

Successivamente all'esito di accettazione, proseguire con le verifiche di cui al punto 5, per accertarsi che il pagamento sia andato a buon fine.

| 5.<br>5. | 8 8 8<br>8 8       | SPAI<br>CAS                             | RK/<br>SA    | AS<br>DI | SE<br>RIS               | SPARM                                       | 110           |                                  |                        |                  |                        |                           |
|----------|--------------------|-----------------------------------------|--------------|----------|-------------------------|---------------------------------------------|---------------|----------------------------------|------------------------|------------------|------------------------|---------------------------|
| ne       | t busin            | IESS Societ                             | à: TASC      | CHLER E  | ELMAR                   | Utente: Elmar T                             | aschier       |                                  |                        | <b>.</b>         | Abi 🔿 🛛 Tar            | :-17                      |
|          |                    | Hoi<br>Autorizz                         | me<br>azioni | Infor    | mazioni                 | Disposizioni                                | Distinte      | Archivi                          | Profilo                | Help             | Cab                    | μ <u>τ</u> μ              |
|          | Aut<br>Ban<br>Tipo | ca Tutte<br>Tutti<br>Data<br>14/11/2006 | Tipo<br>F24  | Im       | u<br>s<br>porto<br>5,00 | ttente Tutti<br>tato Tutti<br>F24 - Distint | a del 14/11/2 | Coof, Deleghe:                   | Cerca<br>5, Euro: 5,00 | ]                | <b>Utente</b><br>admin | <b>Stato</b><br>Inoltrata |
|          |                    | 07/11/2002                              | BONE         |          | - 30,00                 | BONE - Aufs                                 | tellung vom O | .000, Delegne.<br>17/11/2002, Au | ıslandsüberweisi       | ungen: 1         | UserDE                 | Autorizzata               |
|          |                    | 07/11/2002                              | RIEF         |          | 222,00                  | RIEF - Distin                               | ta del 07/11/ | 2002, Effetti:                   | 1, EUR: 222,00         |                  | rief                   | Autorizzata               |
|          |                    | 07/11/2002                              | RIEF         |          | 111,00                  | RIEF - Aufst                                | ellung vom 07 | 7/11/2002, Eff                   | ekten:: 1, EUR:        | 111,00           | UserDE                 | Autorizzata               |
|          |                    | 31/10/2002                              | RIEF         |          | 1,00                    | RIEF - Aufst                                | ellung vom 31 | l/10/2002, Eff                   | ekten:: 1, EUR:        | 1,00             | UserDE                 | Autorizzata               |
| Ĩ        |                    | 22/10/2002                              | BONE         |          | -                       | BONE - Disti                                | nta del 22/10 | /2002, Bonifici                  | i Esteri: 1            |                  | admin                  | Inoltrata                 |
|          | Tota               | ile pagine: 1                           |              | 44 4     | • ••                    | Pagina Corr                                 | ente: 1       |                                  |                        | <mark>⊘</mark> s | eleziona tutti         | O Deseleziona tutti       |

fig. 1

| isi net business   | Società: TASCHLER     | ELMAR Utente: Elmar          | Taschler        |         |           |            |            |        |
|--------------------|-----------------------|------------------------------|-----------------|---------|-----------|------------|------------|--------|
|                    | Home Info             | mazioni Disposizioni         | Distinte        | Archivi | Profilo   | Help       | Abi<br>Cab | Esci 🕂 |
|                    | Autorizzazioni        |                              |                 |         |           |            |            |        |
|                    |                       |                              |                 |         |           |            |            |        |
|                    | Dologo upifica        | to                           |                 |         |           |            |            |        |
|                    | <u>Delega uninca</u>  |                              |                 |         |           |            |            |        |
|                    | Banca assuntrio       | e : 06045 Bank 06045         |                 |         |           |            |            |        |
| Elimina            | Visualizza l'elenco d | elle operazioni effettuate s | ulla distinta 🔎 |         |           |            |            |        |
| Desurger           |                       |                              |                 |         |           |            |            |        |
| Recupera           | Data Pag.             | Contribuent                  | e               | Importo | Stato     |            |            |        |
| Stampa             | 24/11/2006            | TASCHLER FLMAR               |                 | 1,00    | Riflutata |            |            |        |
| Autorizza          |                       | TASCHLER ELMAR               |                 | 1,00    | Riflutata |            |            |        |
|                    | 27/11/2006            | TASCHLER ELMAR               |                 | 1,00    | Rifiutata |            |            |        |
| Invia              | 27/11/2006            | TASCHLER ELMAR               |                 | 1.00    | Rifiutata |            |            |        |
| Revoca             | Totalo nacino: 1      | 44 4 b bb Daging             | Corrento: 1     | _,      |           | <b>7</b> ~ |            |        |
|                    | rotale pagilie. 1     |                              | Gomence. 1      |         |           | • /*       |            |        |
|                    |                       |                              | Indietro        |         |           |            |            |        |
|                    |                       |                              |                 |         |           |            |            |        |
| SPARKASSE          |                       |                              |                 |         |           |            |            |        |
| CASSA DI RISPARMIO |                       |                              |                 |         |           |            |            |        |
|                    |                       |                              |                 |         |           |            |            |        |
| a. 2 - Esempio     | di esito rifiutato    | )                            |                 |         |           |            |            |        |

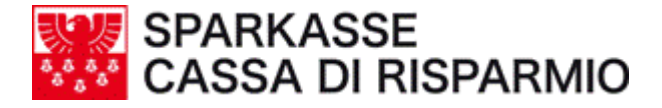

#### 5. Verifica del pagamento

Operatività:

- richiamare il menu 'Distinte'
- cliccare sulla distinta di F24 desiderata
- controllare l'esito della/e disposizione/i che da "accettata", come descritto nel capitolo 4 "Verifica obbligatoria di accettazione della delega", dovrà risultare:
  - pagata : il pagamento è stato eseguito.

oppure

- **non pagata**: per motivi diversi il pagamento non è stata eseguito. In questo caso si prega di contattare la Filiale presso la quale è acceso il conto corrente.
- 6. Stampa della quietanza elettronica

Quando nella colonna "stato" all'interno della distinta appare "Pagata" (visibile dal 3° giorno lavorativo dalla data di pagamento della delega), è possibile stampare la quietanza elettronica, **valida ai fini fiscali**, cliccando sull'icona pdf (fig.1).

È comunque sempre possibile stampare la singola distinta, dopo averla selezionata, cliccando sul bottone "stampa" nel menu di sinistra. Si precisa, che tale stampa non è valida ai fini fiscali.

| 🏄 ISI-net business della Cassa di Ris                                                                             | parmio - Microsoft Internet Explorer                                                                                                    |            | _ & ×        |
|----------------------------------------------------------------------------------------------------|----------------------------------------------------------------------------------------------------|------------|--------------|
| Eile Modifica Visualizza Preferiti ;                                                                              | <u>Strumenti</u>                                                                                                    |            | <b>.</b>     |
| 🔇 • 🕥 • 💌 🖻 🏠 🔎                                                                                                   | ) 👷 🥹 🔯 - 😓 🛍 - 🛄 🏭 🚳                                                                                                    |            |              |
| Indirizzo 🙆 https://isi-netbusiness.sparka                                                                        | asse.it/Main.aspx                                                                                                    | 💌 🔁 Vai    | Collegamenti |
| ist net husiness Società:                                                                                         | KAUFMANN FRANZ Utente: Administrator                                                                                                    |            |              |
| Home                                                                                                    | e Informazioni Disposizioni Distinte Archivi Profilo Help Help                                                                                                    | Esci 🕂 🗍   |              |
| Autorizzazi                                                                                                    | ioni                                                                                                    |            |              |
| Elimina<br>Recupera<br>Stampa<br>Stampa<br>Autorizza<br>Invia<br>Revoca<br>Esporta quietanze<br>Esporta quietanze | ga unificata<br>za issuntrice : 06045 Banca 06045<br>za l'elenco delle operazioni effettuate sulla distinta<br>Data Pag. Contribuente Importo Stato<br>5/10/2008 Kaufmann Franz 709,36 Pagata<br>e pagine : 1 ◀ ◀ ▶ ▶ Pagina Corrente : 1<br>Indietro |            |              |
| 🕑 Operazione completata                                                                                           |                                                                                                    | 🧿 Internet |              |

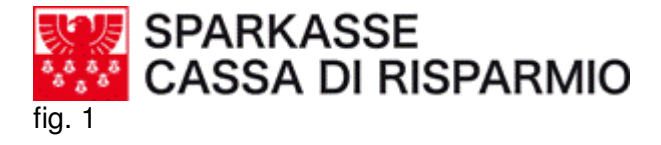

### 7. Modifica di una delega

La modifica di una delega può avvenire:

• solo se effettuata prima dell'invio alla Banca.

## 8. Revoca di una delega

La revoca di una delega può essere effettuata:

- **fino ad un giorno antecedente la scadenza** (entro le ore 17:30) a patto che la delega inserita risulti in stato "accettato";
- **il giorno di scadenza** a patto che la delega sia stata inviata alla Cassa di Risparmio lo stesso giorno di scadenza, risulti in stato "accettato", e l'importo non sia addebitato in conto.

#### 9. Richiesta di Help-Desk

In caso di problemi si prega di rivolgersi alla Filiale presso la quale è intrattenuto il rapporto di conto corrente.